## **Android Devices**

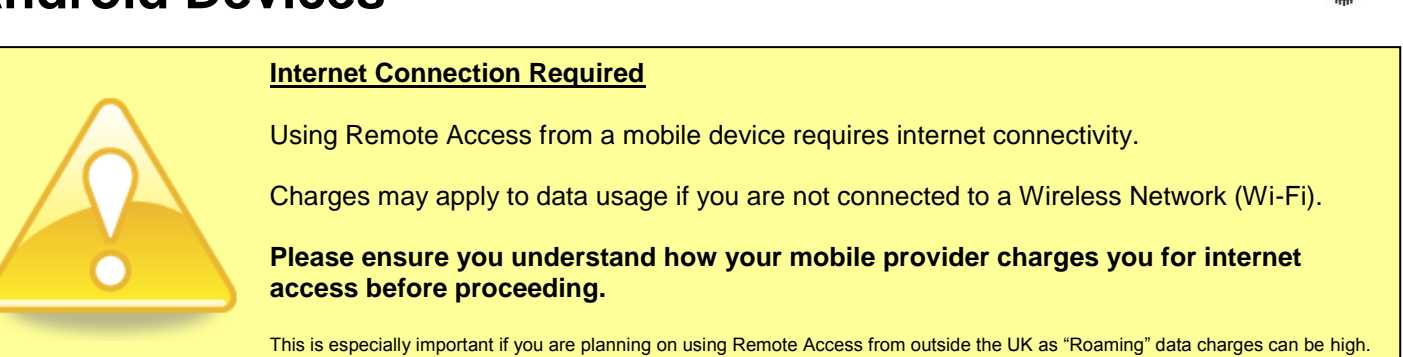

- 1) Make sure your device is connected to the Internet! Either connect to Wi-Fi or turn on Mobile Data.
- 2) Tap "Settings":

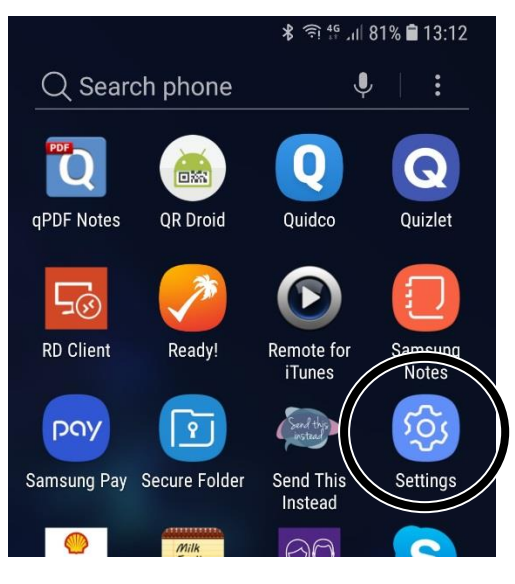

3) Tap "Cloud and accounts" or "Accounts":

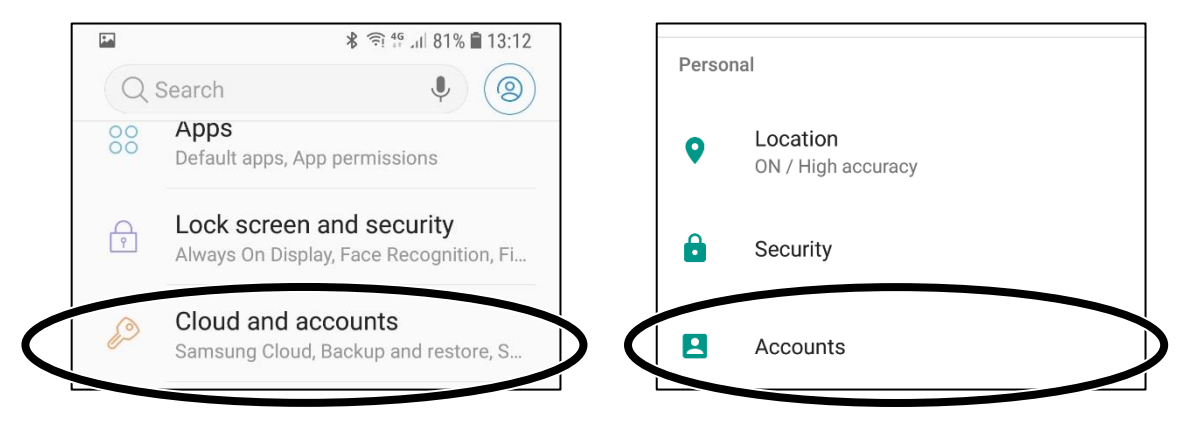

4) Depending on your device model you might see this screen - if you do, tap "Accounts":

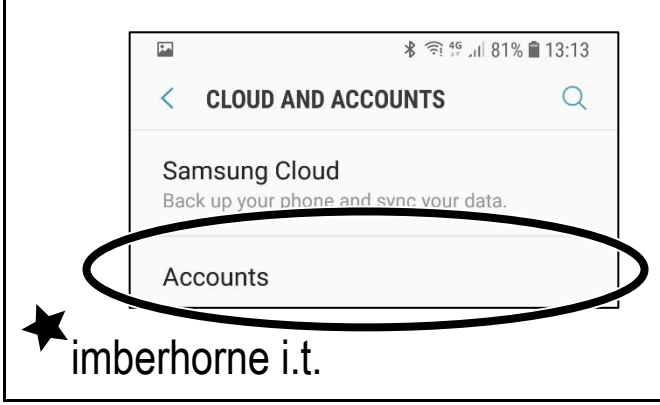

Continued...

## **Android Devices**

5) Scroll down and Tap "Add Account":

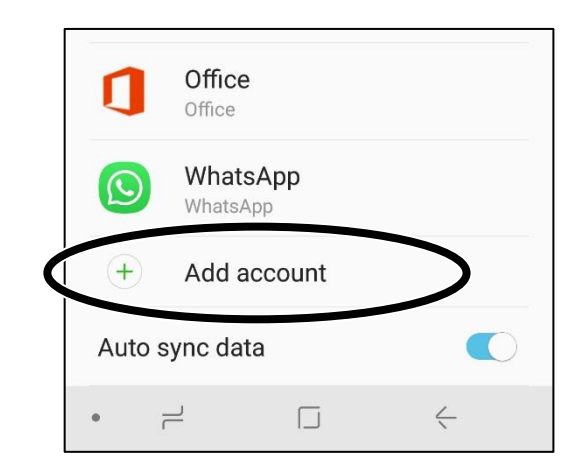

6) Tap "Exchange":

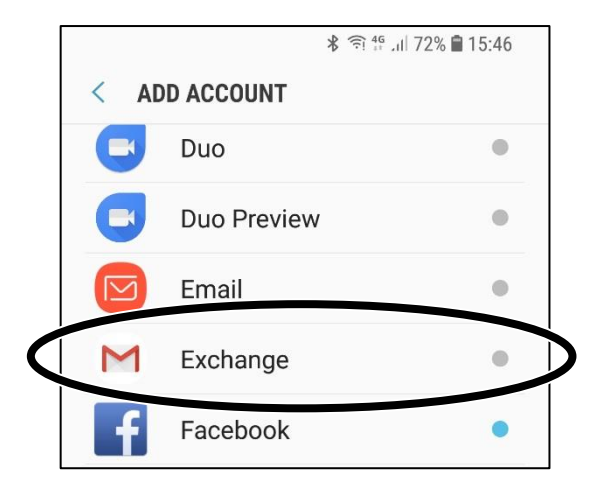

7) In the "Email address" field enter your school e-mail address, and then tap "Next":

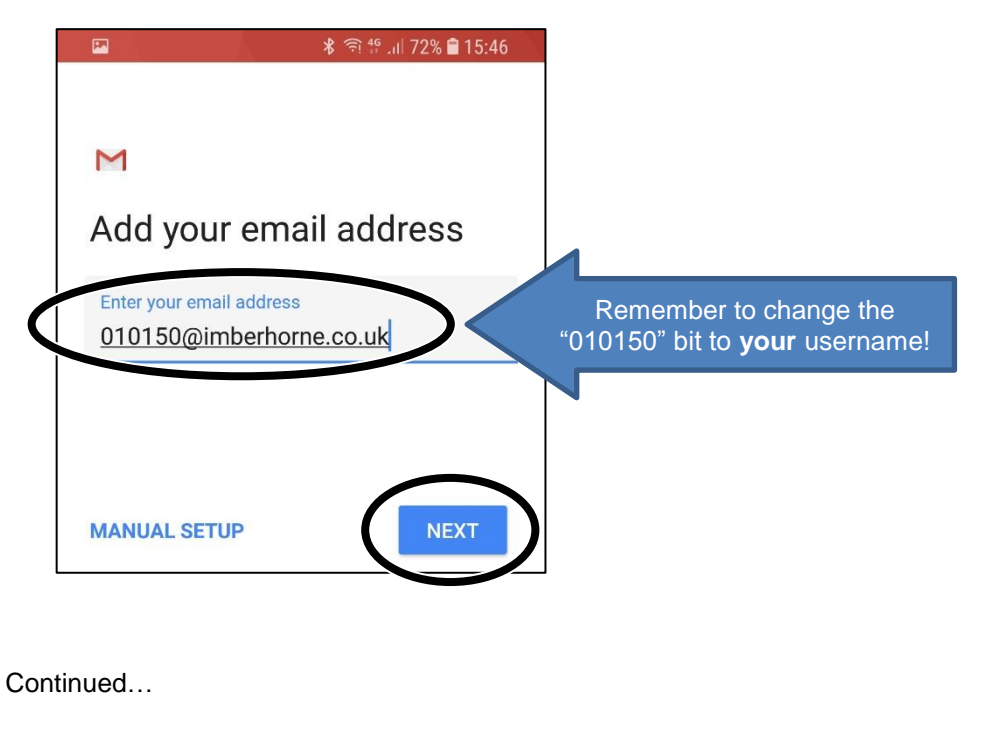

imberhorne i.t.

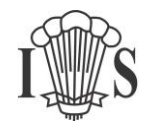

## **Android Devices**

8) In the "Password" field enter your school password, and then tap "Next":

|           | P.                               | <b>≵</b> 🤶 แ  72% 🛢 15:46 |
|-----------|----------------------------------|---------------------------|
|           | M<br>010150@imberhorne<br>.co.uk |                           |
| $\langle$ | Password                         |                           |
|           | Client certificate<br>None       | SELECT                    |
|           |                                  | NEXT                      |

9) Your device will then fill in all the other boxes on its own – just tap "Next":

| **                    | กิ 🚏 .แ 72% 🛢 15:47 |
|-----------------------|---------------------|
|                       |                     |
|                       |                     |
| M                     |                     |
|                       | 80 - 60 <b>-</b> 91 |
| Incoming server       | settings            |
| Domain\Llearnama      |                     |
| 010150@imberhorne.cc  | .uk                 |
|                       |                     |
|                       |                     |
| Password              | 64                  |
|                       | d'                  |
| Client certificate    |                     |
| None                  | SELECT              |
|                       |                     |
| androidc1             |                     |
|                       |                     |
| Server                |                     |
| remoteaccess.imberhor | ne.w-sussex.s       |
|                       |                     |
| Port                  |                     |
|                       |                     |
|                       | NEXT                |
|                       |                     |
|                       | <del>\</del>        |

Continued...

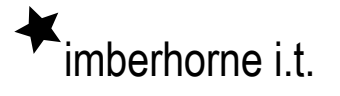

## **Android Devices**

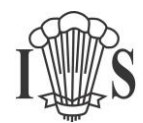

10) Tap "OK":

(this allows you to wipe your device if you lose it by logging into Outlook Web Access)

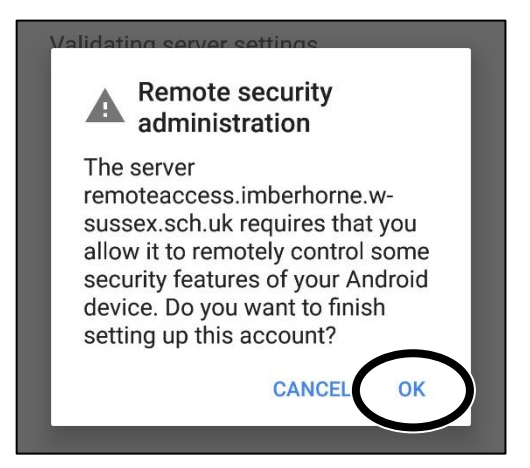

11) Tap "Activate":

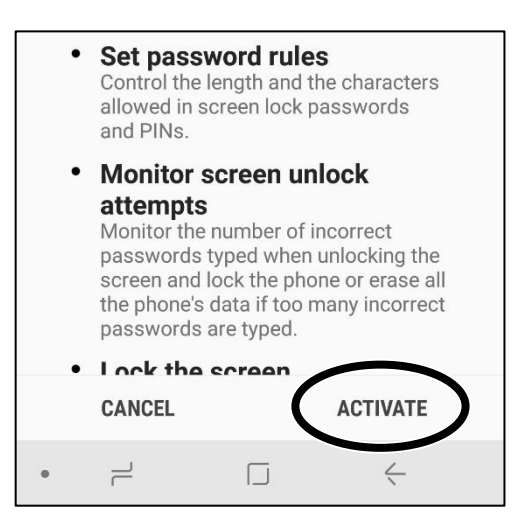

12) Tap "Next" and you're done!

imberhorne i.t.

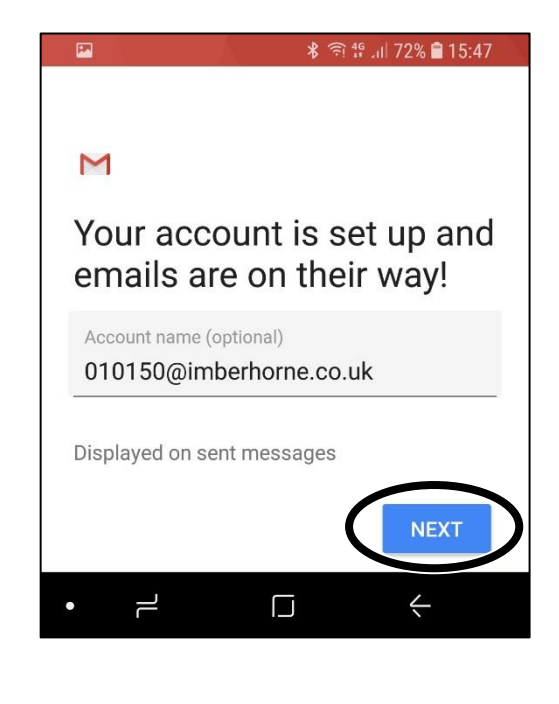